# Getting started guide for TELUS Business Connect

Learn how to make calls, send text messages, and start meetings with TELUS Business Connect.

## How to use the TELUS Business Connect app for iOS.

Work on the go with all-in-one team messaging, calling, video meetings, faxing, and more.

#### Message

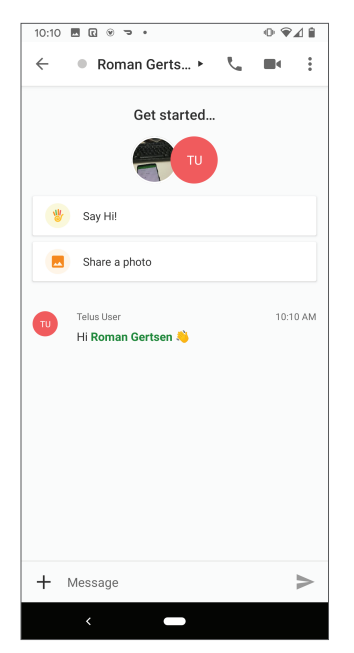

- Tap the icon and select the conversation you want to join or view.
- Tap the conversation you want to join or start a new conversation by entering a name in the Search bar.
- Type your message in the conversation pane or tap the + icon to share files, create new tasks, and more.
- Send a text message by tapping the ➤ icon in the bottom right of your message tab.

### Call

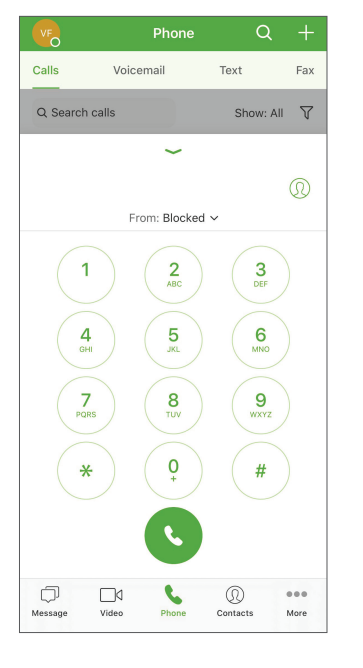

- Tap the **C** icon twice from the bottom navigation to make your call.
- Within the phone tab, you can view call history, voicemail, and faxes.

#### Meet

| 10:12 🖪 🖸 🛞 🤜 •       |                                                   | 0 ♥∡   | 0 ♥⊿ 🕯 |  |
|-----------------------|---------------------------------------------------|--------|--------|--|
| ≡ ۱                   | /ideo                                             |        | :      |  |
| (†<br>Start           | Schedule                                          | Join   |        |  |
| Today · Wed           | nesday, April 15                                  |        |        |  |
| Now until<br>12:00 PM | Team Meeting<br>https://meetings.businessconnect  | Join   | :      |  |
| 11:00 AM<br>12:00 PM  | Daily Standup<br>https://meetings.businessconnect | Join   | :      |  |
| 9:00 PM<br>10:00 PM   | Work on Project A                                 |        | :      |  |
| Tomorrow ·            | Fhursday, April 16                                |        |        |  |
| 11:00 AM<br>12:00 PM  | Daily Standup<br>https://meetings.businessconnect | Join   | :      |  |
| 9:00 PM<br>10:00 PM   | Work on Project A                                 |        | :      |  |
| Friday, April         | 17                                                |        |        |  |
| 9:00 PM               | Work on Project A                                 |        | :      |  |
| Message               | Video Phone                                       | Contac | ts     |  |
|                       | /                                                 |        |        |  |

- Tap the **I** icon from the bottom navigation.
- Start, Schedule, or Join a meeting from within the app.
- Once you're in a meeting, you can share your screen or tap on More to record.
- Connect your calendar to view upcoming events and meetings by going to Settings > Calendar Sync.

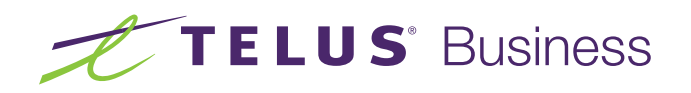

## How to use the TELUS Business Connect app for Android.

Work on the go with all-in-one team messaging, calling, video meetings, faxing, and more.

#### Message

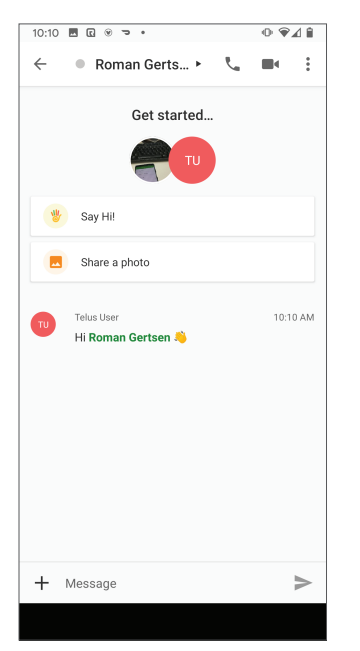

- Tap the picon and select the conversation you want to join or view.
- Start a new conversation by entering a name in the **Search** bar.
- Type your message in the conversation pane or tap the + icon to share files, create new tasks, and more.
- Send a text message by tapping the ➤ icon in the bottom right corner.

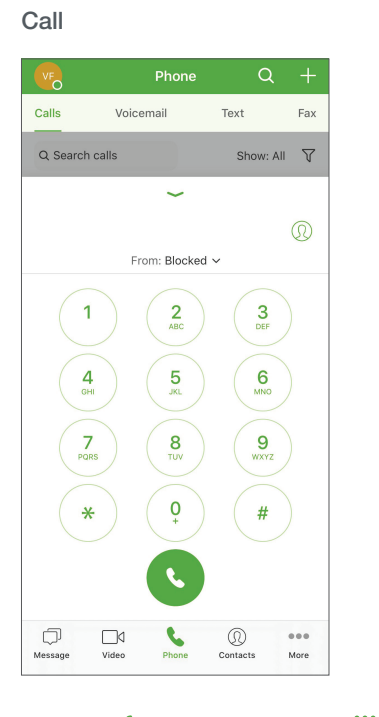

- Tap the **C** icon and then the **ii** icon to make a call.
- Within the phone tab, you can view call history, voicemail, and faxes.

#### Meet

| 10:12 🖪 🖸 🛞 🤜 •       |                                        |             | © ♥⊿ 🕯 |     |
|-----------------------|----------------------------------------|-------------|--------|-----|
| ≡ v                   | /ideo                                  |             |        | :   |
| <b>F</b><br>Star      | t Sched                                | dule        | Join   |     |
| Today · Wed           | Inesday, April 15                      |             |        |     |
| Now until<br>12:00 PM | Team Meeting<br>https://meetings.busi  | nessconnect | Join   | :   |
| 11:00 AM<br>12:00 PM  | Daily Standup<br>https://meetings.busi | nessconnect | Join   | :   |
| 9:00 PM<br>10:00 PM   | Work on Project A                      |             |        | :   |
| Tomorrow ·            | Thursday, April 16                     |             |        |     |
| 11:00 AM<br>12:00 PM  | Daily Standup<br>https://meetings.busi | nessconnect | Join   | :   |
| 9:00 PM<br>10:00 PM   | Work on Project A                      |             |        | :   |
| Friday, April         | 17                                     |             |        |     |
| 9:00 PM               | Work on Project A                      |             |        | :   |
| m<br>Message          | Video                                  | Phone       | Contac | :ts |

- Tap the dicon to Start,
  Schedule, or Join a meeting from within the app.
- Once you're in a meeting, you can share your screen or tap on More to record.
- Connect your calendar to view upcoming events and meetings by going to Settings > Calendar Sync > Select Calendar.

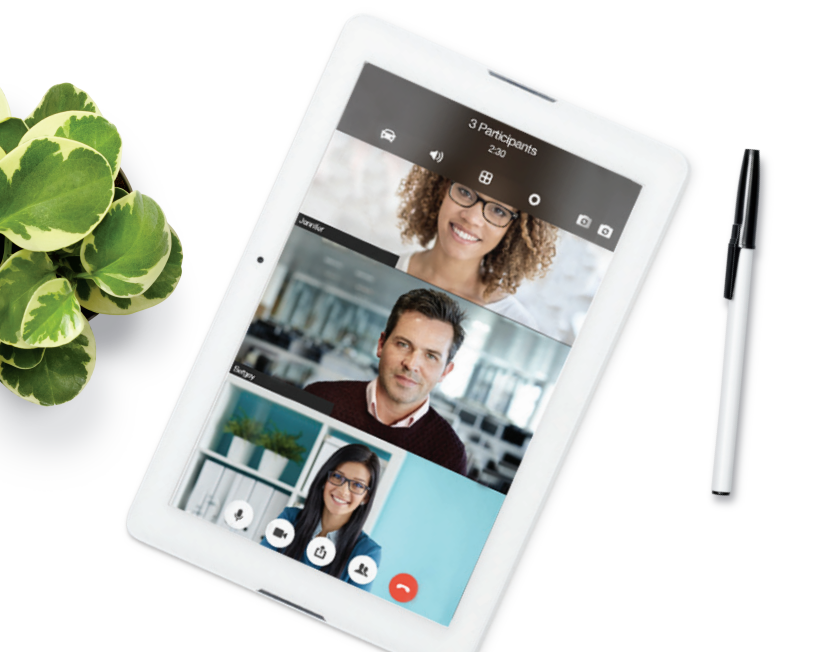

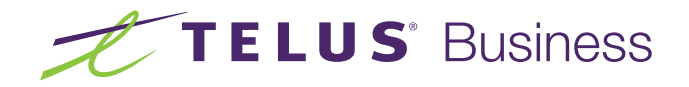